1 Szenario 1: Direkte Warenverlagerung aus dem Artikelstamm

| VI 🗎 획 🗊 ? ← 🍳 « < 🗆<br>資 V 🖨 🗞 🖍 📷                                                                                                    | > » 🤮 🗞 🕉 🕴 🖉 🦇 🖬 🛅 🧕 💷 🔛                                        |
|----------------------------------------------------------------------------------------------------|------------------------------------------------------------------|
| ligemein Verkauf Information Prüfung                                                                                                    |                                                                  |
| Artikel-Nummer                                                                                                    | 00666-00004                                                      |
| estand: 1 akt.Pos.Menge: 0/0 Lieferant: FROMMHOL                                                                                                    | Z Es sind Unterartikel zugeordnet. Artikel ist kein Unterartikel |
|                                                                                                    |                                                                  |
| Verbandsartikelnummer                                                                                                    |                                                                  |
| Antkelbezeichnung                                                                                                    | Wohnlandschaft                                                   |
| Beschreibung                                                                                                    |                                                                  |
| Modellbezeichnung                                                                                                    | Malaga                                                           |
| Modellbezeichnung Kunde                                                                                                    | Malaga 🔽                                                         |
| Text (für Bestellung, Lieferpapiere und Etiketten)                                                                                                    |                                                                  |
|                                                                                                    | mit Holzkufe<br>Holzf. RAL 1001, hochglanz                       |
|                                                                                                    |                                                                  |
|                                                                                                    |                                                                  |
|                                                                                                    |                                                                  |
|                                                                                                    |                                                                  |
| The second state of the second state of the se |                                                                  |
| Zusatzinfo (wird nicht gedruckt)                                                                                                    |                                                                  |

~

Klicken Sie auf den Hyperlink Bestand: 1.

|    | Bearbeiten Artikel und Leistungen Systemadministrator (Suchen (Alfrei)                                                      |  |
|----|----------------------------------------------------------------------------------------------------|--|
|    | Bestand (00666-00004) Wohnlandschaft Malaga                                                                                 |  |
|    | Filiale Laperplatz Wareneingang Menge Lieferant Einzel-Einkaufspreis Lagerplatzhinweis Lieferscheinnummer Reservierung/Pos. |  |
|    | 8 E.eger) 100 23.65,2014 1 00066 E.UR 3.68,75                                                                               |  |
| 1  | )                                                                                                    |  |
| ſ. |                                                                                                    |  |
|    |                                                                                                    |  |
|    |                                                                                                    |  |
|    |                                                                                                    |  |
|    |                                                                                                    |  |
|    |                                                                                                    |  |
|    |                                                                                                    |  |
|    |                                                                                                    |  |
|    |                                                                                                    |  |
|    |                                                                                                    |  |
|    |                                                                                                    |  |
|    |                                                                                                    |  |
|    |                                                                                                    |  |
|    |                                                                                                    |  |
|    |                                                                                                    |  |

Klicken Sie auf den Hyperlink 100.

| Warenverlagerung Systemadministrator                   |                                 | Suchen (Alt+s)                       |            |
|--------------------------------------------------------|---------------------------------|--------------------------------------|------------|
| <mark>√</mark>                                         | 42 55 55 55 55 55 55            |                                      | MOBELPILOT |
| Bestand Information Reservierung                       |                                 |                                      |            |
| Artikelnummer                                          | 00666-00004                     | Malaga, Wohnlandschaft               |            |
| Eiliale                                                | 0 - Lager                       |                                      |            |
| Lagerplatz                                             | 100                             | <u>'</u> व                           |            |
| Wareneingang                                           | 20.05.2014                      | 100                                  |            |
| Umbuchen des Lagerplatzes                              |                                 |                                      |            |
| neue Filiale 0 - Lager                                 | र <b>क</b>                      | Nur Teile umbuchen                   |            |
| neuer Lagerplatz                                       | 🖓 🐺 Ware an Mitarbeiter         |                                      |            |
| Umbuchen Menge                                         | Laufende Nummer (Umbuch         | nu                                   |            |
| Lagerplatzhinweis neu                                  |                                 | auch f ür Teile                      |            |
| aktuelle Bestandsdaten                                 |                                 |                                      |            |
| Menge                                                  | 1 Lagerplatzhinweis             |                                      |            |
| Lieferant                                              | 00666                           | FROMMHOLZ                            |            |
| Wareneingangsmerker                                    |                                 | -                                    |            |
| Einzel-Einkaufspreis                                   | EUR                             | 3.684,75                             |            |
| Bestand (00666-00004) Wohnlandschaft Malaga            |                                 |                                      |            |
| Filiale Lagerplatz Wareneingang Menge Lieferant Einzel | Einkaufspreis Lagerplatzhinweis | Lieferscheinnummer Reservierung/Pos. |            |
| 0 (Lager) 100 20.05.2014 1 00666                       | EUR 3.664,75<br>EUR 3.684,75    |                                      |            |
| Wareneingang Unterartikel                              |                                 |                                      |            |
| History Red Addres                                     | Manne Einzel-Einkaufsr          | reis Lanernlatzbinaeis               |            |

Klicken Sie im Eingabefeld **neue Filiale** auf die Schaltfläche **Öffnen**.

| 💶 🔍 ( 😳 🔍 ( )                               |                                           | HUBCLING CONTROL OF CONTROL OF CO | 1 |
|---------------------------------------------|-------------------------------------------|----------------------------------------------------------------------------------------------------|---|
| Bestand Information Reservierung            |                                           |                                                                                                    |   |
| Artikelnummer                               | 00666-00004                               | Malaga,Wohnlandschaft                                                                                                    |   |
| Filiale                                     | 0 - Lager                                 |                                                                                                    |   |
| Lagerplatz                                  | 100                                       | ক                                                                                                    |   |
| Wareneingang                                | 20.05.2014                                | 60                                                                                                    |   |
| Umbuchen des Lagerplatzes                   |                                           |                                                                                                    |   |
| neue Filiale 0 - Lager                      |                                           | Nur Teile umbuchen                                                                                                    |   |
| neuer Lagerplatz Z - Verkauf Z              | Ware an Mitarbeiter                       |                                                                                                    |   |
| Umbuchen Menge 3 - Webshop                  | Laufende Nummer (Umbuch                   | u                                                                                                    |   |
| Lagerplatzhinweis neu                       |                                           | auch für Teile                                                                                                    |   |
| aktuelle Bestandsdaten                      |                                           |                                                                                                    |   |
| Menge                                       | 1 Lagerplatzhinweis                       |                                                                                                    |   |
| Lieferant                                   | 00666                                     | FROMMHOLZ                                                                                                    |   |
| Wareneingangsmerker                         |                                           |                                                                                                    |   |
| Einzel-Einkaufspreis                        | EUR                                       | 3.684,75                                                                                                    |   |
| Bestand (00666-00004) Wohnlandschaft Malaga |                                           |                                                                                                    |   |
|                                             | nt Finzel.Finkaufsoreis Lanernlatzhinweis | inferscheinsummer Reservienung/Pos-                                                                                                    |   |

Klicken Sie auf den Listeneintrag 1 - Verkauf.

|                                             | _                       | _                      |   |
|---------------------------------------------|-------------------------|------------------------|---|
| Bestand Information Reservierung            |                         |                        |   |
| Artikelnummer                               | 00666-00004             | Malaga, Wohnlandschaft |   |
| Eiliale                                     | 0 - Lager               |                        |   |
| Lagerplatz                                  | 100                     | <u>ic</u>              |   |
| Wareneingang                                | 20.05.2014              | 69                     | 1 |
| Umbuchen des Lagerplatzes                   |                         |                        |   |
| neue Filiale 1 - Verkauf                    |                         | Nur Teile umbuchen     |   |
| neuer Lagerplatz                            | 😯 🐖 Ware an Mitarbeiter |                        |   |
| Umbuchen Menge                              | Laufende Nummer (Umb    | uchu                   |   |
| Lagerplatzhinweis neu                       |                         | auch f ür Teile        |   |
| aktuelle Bestandsdaten                      |                         |                        |   |
| Menge                                       | 1 Lagerplatzhinweis     |                        |   |
| Lieferant                                   | 00666                   | FROMMHOLZ              |   |
| Wareneingangsmerker                         |                         |                        |   |
| Einzel-Einkaufspreis                        | EUR                     | 3.684,75               | 5 |
|                                             |                         |                        |   |
| Restand (00668-00004) Wohnlandschaft Malaga |                         |                        |   |

Klicken Sie im Feld **neuer Lagerplatz** auf die Schaltfläche **Suchen neuer Lagerplatz**.

| Bestand Information Re  | servierung     |                          |                       |   |  |
|-------------------------|----------------|--------------------------|-----------------------|---|--|
| Artikelnummer           |                | 00666-00004              | Malaga,Wohnlandschaft | - |  |
| Filiale                 |                | 0 - Lager                |                       |   |  |
| Lagerplatz              |                | 100                      | 2                     | 1 |  |
| Wareneingang            |                | 20.05.2014               | 60                    |   |  |
| Umbuchen des Lagerplatz | 185            |                          |                       |   |  |
| neue Filiale            | 1 - Verkauf    |                          | Nur Teile umbuchen    |   |  |
| neuer Lagerplatz        | 15 <b>ए</b> ङ् | Ware an Mitarbeiter      |                       |   |  |
| Umbuchen Menge          | 1 ×            | Laufende Nummer (Umbuchu |                       |   |  |
| Lagerplatzhinweis neu   |                |                          | auch für Teile        |   |  |
| aktuelle Bestandsdaten  |                |                          |                       |   |  |
| Menge                   | 1              | Lagerplatzhinweis        |                       |   |  |
| Lieferant               |                | 00666                    | FROMMHOLZ             |   |  |
| Wareneingangsmerker     |                |                          |                       | 1 |  |
| Einzel-Einkaufspreis    |                | EUR                      | 3.684,75              |   |  |
|                         |                |                          |                       |   |  |

Geben Sie **1** im Feld **Umbuchen Menge** ein. Klicken Sie auf die Schaltfläche **OK**.

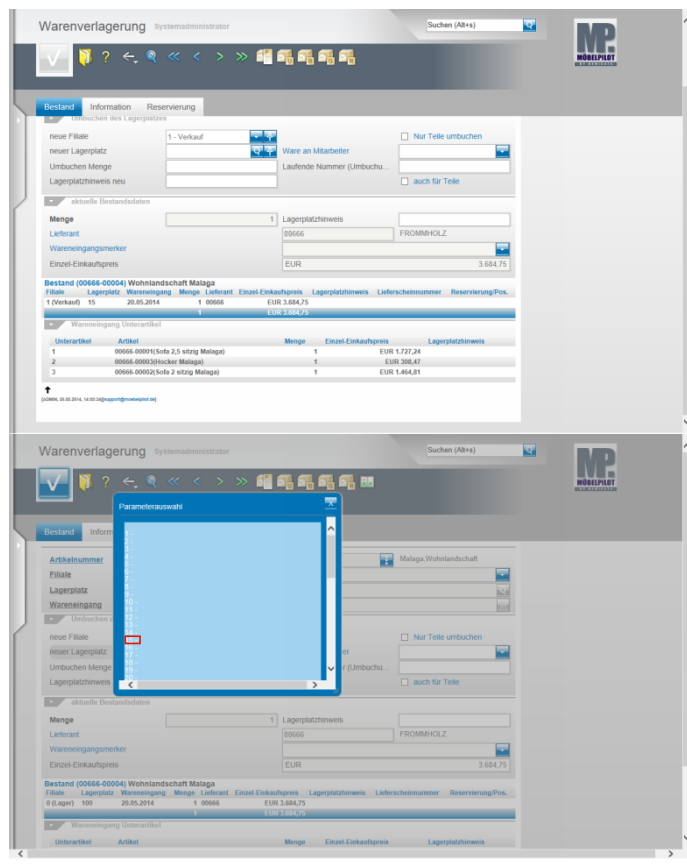

Wählen Sie den entsprechenden Lagerplatz aus.

Klicken Sie auf den Hyperlink 15.

2 Szenario 2: Direkte Warenverlagerung über das Formular Warenverlagerung

|                                         | tor                                                                         | Suchen (Alt+s)                                           |                                                                                                    |
|-----------------------------------------|-----------------------------------------------------------------------------|----------------------------------------------------------|----------------------------------------------------------------------------------------------------|
| Formular suchen                         |                                                                             |                                                          |                                                                                                    |
| @net Manager                            |                                                                             |                                                          | MÖBELPILOT                                                                                                    |
| MOBEL PLLOT®                            |                                                                             |                                                          |                                                                                                    |
| Systemyorgaben                          |                                                                             |                                                          |                                                                                                    |
| Bedienungsanleitung u. Dokumentation    | zuletzt aufgerufene Formulare                                               |                                                          |                                                                                                    |
| Personalbereich                         | Formular                                                                    | Datum                                                    | and the second second s |
| * Lieferantegrepustung                  | 1 Warenverlagerung                                                          | 2014-05-30 14:37:32.429103                               |                                                                                                    |
| Deleranterwerwaltung                    | 2 Erfassen/Bearbeiten Artikeistammdaten                                     | 2014-05-30 14:28:21.303401                               |                                                                                                    |
| Artikeiverwaitung                       | 3 Erfassen Warenbestand                                                     | 2014-05-30 14:27:03.768705                               |                                                                                                    |
| <ul> <li>Kundenverwaitung</li> </ul>    | 4 Programmversion                                                           | 2014-05-30 14:25:24.868942                               |                                                                                                    |
| <ul> <li>Angebotsverwaitung</li> </ul>  | 5 Lieferanten-Stammdaten                                                    | 2014-05-26 16:01:53:925863                               |                                                                                                    |
| <ul> <li>Auftragsverwaltung</li> </ul>  | 5 Ubernamme Auftrage aus DIVA                                               | 2014-05-15 15:27:26.152279                               |                                                                                                    |
| Service                                 | Constant Delegatory and anticol     Constant Visite Article / December 1999 | 2014-04-20 10:40:37:373172<br>2014-04-20 16:20:02 545271 |                                                                                                    |
| Druckprogramme                          | 9 Chef-info                                                                 | 2014-04-25 12:05:34.440392                               |                                                                                                    |
| Bestand und Inventur                    | 10 Umsatzstatistik                                                          | 2014-04-25 12:04:16.057048                               |                                                                                                    |
| Fingangsrechnungen                      | Wiedervorlage                                                               |                                                          | Section Contraction                                                                                                    |
| + Statistiken                           | # Wiedervorlagetext Wiede                                                   | rvorlagedatum                                            |                                                                                                    |
| - Markeline                             | Keine Ergebnisse                                                            |                                                          |                                                                                                    |
| - Maineury                              |                                                                             |                                                          |                                                                                                    |
| • Fibu-Schnitsiele                      |                                                                             |                                                          |                                                                                                    |
| <ul> <li>Kassenkommunikation</li> </ul> |                                                                             |                                                          |                                                                                                    |
| <ul> <li>Online-Shop</li> </ul>         |                                                                             |                                                          |                                                                                                    |
| <ul> <li>Abschlussprogramme</li> </ul>  |                                                                             |                                                          |                                                                                                    |
| • Extras                                |                                                                             |                                                          |                                                                                                    |
| Datenübernahme                          |                                                                             |                                                          |                                                                                                    |
|                                         |                                                                             |                                                          | 14:40:35                                                                                                    |

Klicken Sie auf den Hyperlink Bestand und Inventur.

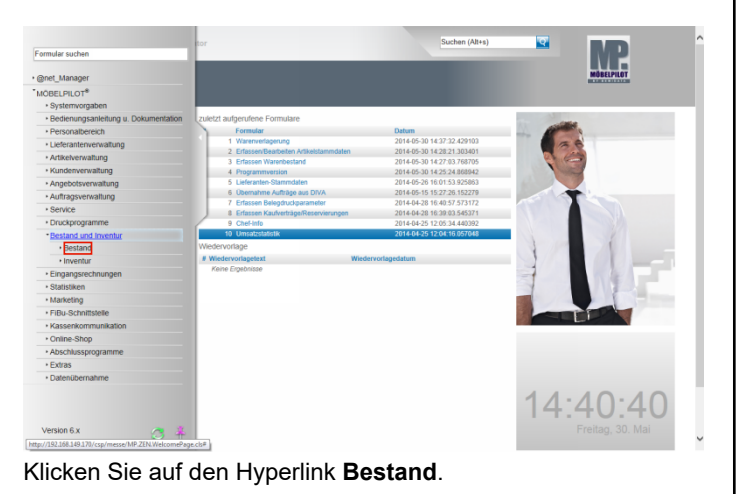

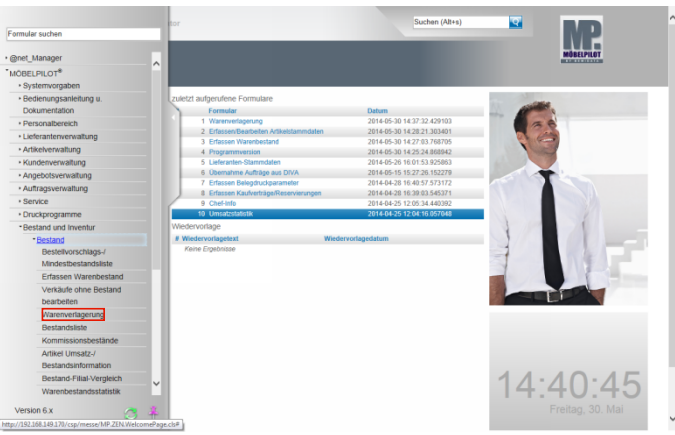

#### Klicken Sie auf den Hyperlink Warenverlagerung.

| V 🖓 ? 🗧 (              | <b>a</b> « < > > | > #1 Fij Fij Fij         |                            | MÖBELPILOT |
|------------------------|------------------|--------------------------|----------------------------|------------|
|                        |                  |                          |                            |            |
|                        |                  |                          |                            |            |
| Information            |                  |                          |                            |            |
| Artikelnummer          |                  | 666,4 ×                  | Q                          |            |
| Filiale                |                  | 1 - Verkauf              |                            |            |
| Lagerplatz             |                  |                          | ত                          |            |
| Wareneingang           |                  |                          | <u>00</u>                  |            |
| Umbuchen des Lagerpl   | atzes            |                          |                            |            |
| neue Filiale           | 1 - Verkauf      |                          | Nur Teile umbuchen         |            |
| neuer Lagerplatz       |                  | 😨 🛜 Ware an Mitarbeiter  | ADMIN - Systemadministrato |            |
| Umbuchen Menge         |                  | Laufende Nummer (Umbuchu | L                          |            |
| Lagerplatzhinweis neu  |                  |                          | auch f ür Teile            |            |
| aktuelle Bestandsdater |                  |                          |                            |            |
| Menge                  |                  | Lagerplatzhinweis        |                            |            |
| Lieferant              |                  |                          |                            |            |
| Wareneingangsmerker    |                  |                          | -                          |            |
| Einzel-Einkaufspreis   |                  | EUR                      |                            |            |
| Wareneingang Unterart  |                  |                          |                            |            |
|                        |                  |                          |                            |            |

Pflegen Sie hier wie gewohnt zunächst die hausinterne Artikelnummer ein.

Geben Sie **666,4** im Feld **Artikelnummer** ein. Klicken Sie im Feld **Artikelnummer** auf die Schaltfläche **Suchen Bestand**.

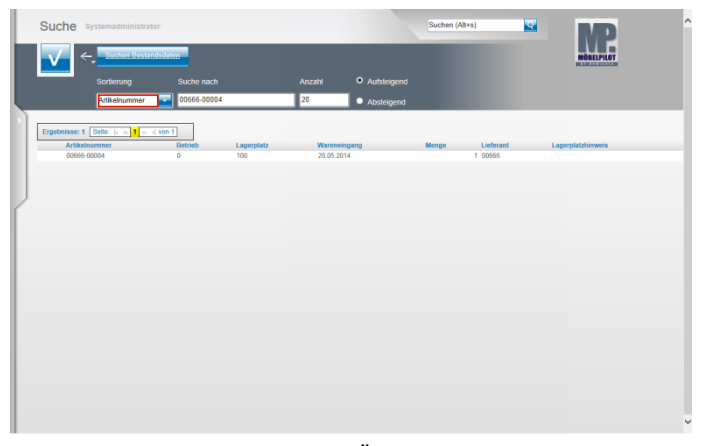

Sollte Ihnen der Artikel in dieser Übersicht nicht angezeigt werden, dann kann es daran liegen, dass die Vorgabe im Feld **Sortierung** nicht auf **Artikelnummer** gesetzt ist. In diesem Fall klicken Sie auf das Feld **Sortierung**.

|      | Suche Systemadministrator                                                                        |            |           |               | Suchen (Alt+ | i)        | · MP              | 1 |
|------|--------------------------------------------------------------------------------------------------|------------|-----------|---------------|--------------|-----------|-------------------|---|
|      | Sichen Restandsolaten<br>Betrieb/Lagerplatz/Wareneingang<br>Lisferscheinnummer<br>Änderungsdatum |            |           | • Aufsteigend |              |           | MORELPILOT        |   |
|      | AB-Nummer<br>Attikelnummer<br>Wareneingangsnummer                                                |            | 20        | Absteigend    |              |           |                   |   |
| E    | Ergebnisse: 1 Selle:  c = 1 = +   von 1                                                          | 1          |           |               |              |           |                   |   |
| I    | Artikelnummer Betrieb                                                                            | Lagerplatz | Wareneing | pang          | Menge        | Lieferant | Lagerplatzhinweis |   |
|      | 00656-00004 0                                                                                    | 100        | 20.05.201 |               |              | 1 00005   |                   |   |
| I    |                                                                                                  |            |           |               |              |           |                   |   |
|      | )                                                                                                |            |           |               |              |           |                   |   |
|      |                                                                                                  |            |           |               |              |           |                   |   |
| 1    |                                                                                                  |            |           |               |              |           |                   |   |
|      |                                                                                                  |            |           |               |              |           |                   |   |
| 1    |                                                                                                  |            |           |               |              |           |                   |   |
|      |                                                                                                  |            |           |               |              |           |                   |   |
|      |                                                                                                  |            |           |               |              |           |                   |   |
| 1    |                                                                                                  |            |           |               |              |           |                   |   |
|      |                                                                                                  |            |           |               |              |           |                   |   |
| 1    |                                                                                                  |            |           |               |              |           |                   |   |
|      |                                                                                                  |            |           |               |              |           |                   |   |
| 1    |                                                                                                  |            |           |               |              |           |                   |   |
| - 11 |                                                                                                  |            |           |               |              |           |                   |   |

Klicken Sie auf den Listeneintrag Artikelnummer.

|    | Suche       | Systemadministrator     |             |            |            |                                 | Suchen (Alt+s | )         | MP                | ^ |
|----|-------------|-------------------------|-------------|------------|------------|---------------------------------|---------------|-----------|-------------------|---|
|    |             | Suchen Bestandida       | 40          |            |            |                                 |               |           | MÖBELPILOT        |   |
|    |             | Sortierung              | Suche nach  |            | Anzahl     | <ul> <li>Aufsteigend</li> </ul> |               |           |                   |   |
|    |             | Artikelnummer           | 00666-00004 |            | 20         | Absteigend                      |               |           |                   |   |
| D  |             |                         | _           |            |            |                                 |               |           |                   |   |
|    | Ergebnisse: | Selle:  c = 1 >> >  von | Datrieb     | Lanernlatz | Wareneine  | 100                             | Manage        | Lieferant | Lanemletzhissenie |   |
|    | 1066        | -00004                  | 0           | 100        | 20.05.2014 |                                 | and a         | 1 00666   | Cagerprediminers  |   |
|    |             |                         |             |            |            |                                 |               |           |                   |   |
| IJ |             |                         |             |            |            |                                 |               |           |                   |   |
| K  |             |                         |             |            |            |                                 |               |           |                   |   |
|    |             |                         |             |            |            |                                 |               |           |                   |   |
|    |             |                         |             |            |            |                                 |               |           |                   |   |
|    |             |                         |             |            |            |                                 |               |           |                   |   |
|    |             |                         |             |            |            |                                 |               |           |                   |   |
|    |             |                         |             |            |            |                                 |               |           |                   |   |
|    |             |                         |             |            |            |                                 |               |           |                   |   |
|    |             |                         |             |            |            |                                 |               |           |                   |   |
|    |             |                         |             |            |            |                                 |               |           |                   |   |
|    |             |                         |             |            |            |                                 |               |           |                   |   |
|    |             |                         |             |            |            |                                 |               |           |                   |   |
|    |             |                         |             |            |            |                                 |               |           |                   |   |
|    |             |                         |             |            |            |                                 |               |           |                   | ~ |

#### Klicken Sie auf 00666-00004.

| 🚾 🌵 🗸 🤜                       |                                |                                    |                                     |   | MUSELPILUT |
|-------------------------------|--------------------------------|------------------------------------|-------------------------------------|---|------------|
| lestand Information Re        | servierung                     |                                    | _                                   |   |            |
| Artikelnummer                 |                                | 00666-00004                        | Malaga,Wohnlandschaft               | - |            |
| Filiale                       |                                | 0 - Lager                          |                                     |   |            |
| Lagerplatz                    |                                | 100                                | 0                                   |   |            |
| Wareneingang                  |                                | 20.05.2014                         | 6                                   |   |            |
| Umbuchen des Lagerplatz       | 19.5                           |                                    |                                     |   |            |
| neue Filiale                  | 0 - Lager                      | F                                  | Nur Teile umbuchen                  |   |            |
| neuer Lagerplatz              | ত ব                            | Ware an Mitarbeiter                |                                     |   |            |
| Umbuchen Menge                |                                | Laufende Nummer (Umbuchu           |                                     | 1 |            |
| Lagerplatzhinweis neu         |                                |                                    | <ul> <li>auch f ür Teile</li> </ul> |   |            |
| aktuelle Bestandsdaten        |                                |                                    |                                     |   |            |
| Menge                         |                                | 1 Lagerplatzhinweis                |                                     |   |            |
| Lieferant                     |                                | 00666                              | FROMMHOLZ                           |   |            |
| Wareneingangsmerker           |                                |                                    |                                     |   |            |
| Einzel-Einkaufspreis          |                                | EUR                                | 3.684,75                            |   |            |
| lestand (00666-00004) Wohnlar | udschaft Malana                |                                    |                                     |   |            |
| iliale Lagerplatz Wareneinga  | ng Menge Lieferant Einzel-Eini | aufspreis Lagerplatzhinweis Liefer | scheinnummer Reservierung/Pos       |   |            |
| (Lager) 100 20.05.2014        | 1 00666 E                      | UR 3.684,75                        |                                     | _ |            |

Klicken Sie im Feld neue Filiale auf die Schaltfläche Öffnen.

|    | Warenverlagerung Systemadministrator                          |                                  | Suchen (All+s)                  | · MP       |
|----|---------------------------------------------------------------|----------------------------------|---------------------------------|------------|
|    | 🔽 🏮 ? ሩ 🍳 « < > » 🗃                                           | ai ai ai ai ai                   |                                 | MÓBELPILOT |
| 5  | Bestand Information Reservierung                              |                                  |                                 |            |
|    | Artikelnummer                                                 | 00666-00004                      | Malaga,Wohnlandschaft           |            |
|    | Filiale                                                       | 0 - Lager                        |                                 |            |
|    | Lagerplatz                                                    | 100                              | হ                               |            |
|    | Wareneingang                                                  | 20.05.2014                       |                                 |            |
| J. | Umbuchen des Lagerplatzes                                     |                                  |                                 |            |
|    | neue Filiale 0 - Lener                                        |                                  | Nur Teile umbuchen              |            |
|    | neuer Lagerplatz 2 - Verkauf 2                                | Ware an Mitarbeiter              |                                 |            |
|    | Umbuchen Menge 3 - Webshop                                    | Laufende Nummer (Umbuchu         |                                 |            |
|    | Lagerplatzhinweis neu                                         |                                  | auch für Teile                  |            |
|    | aktuelle Bestandsdaten                                        |                                  |                                 |            |
|    | Menge 1                                                       | Lagerplatzhinweis                |                                 |            |
|    | Lieferant                                                     | 00666                            | FROMMHOLZ                       |            |
|    | Wareneingangsmerker                                           |                                  |                                 |            |
|    | Einzel-Einkaufspreis                                          | EUR                              | 3.684,75                        |            |
|    | Pestand (00565-00004) Webplands chaft Malaga                  |                                  |                                 |            |
|    | Filiale Lagerplatz Wareneingang Menge Lieferant Einzel-Einkar | ufspreis Lagerplatzhinweis Liefe | rscheinnummer Reservierung/Pos. |            |
|    | 0 (Lager) 100 20.05.2014 1 00666 EU                           | R 3.684,75                       |                                 |            |
|    | Wareneingang Unterartikel                                     |                                  |                                 |            |
|    | Unterartikel Artikel                                          | Menge Einzel-Einkaufspreis       | Lagerplatzhinweis               |            |
|    | 1 00666-00001(Sofa 2,5 sitzig Malaga)                         | 1 EUI                            | R 1.727,24                      |            |

Klicken Sie auf den Listeneintrag 1 - Verkauf.

| <u> </u>                                    |                                          |                                 |      |  |
|---------------------------------------------|------------------------------------------|---------------------------------|------|--|
|                                             |                                          |                                 |      |  |
| Bestand Information Reservierung            |                                          |                                 | _    |  |
| Artikelnummer                               | 00666-00004                              | Malaga,Wohnlandschaft           |      |  |
| Filiale                                     | 0 - Lager                                |                                 | -    |  |
| Lagerplatz                                  | 100                                      |                                 | 0    |  |
| Wareneingang                                | 20.05.2014                               |                                 | 1021 |  |
| Umbuchen des Lagerplatzes                   |                                          |                                 |      |  |
| neue Filiale 1 - Verkauf                    |                                          | Nur Teile umbuchen              |      |  |
| neuer Lagerplatz                            | 😨 👎 Ware an Mitarbeiter                  |                                 | -    |  |
| Umbuchen Menge                              | Laufende Nummer (Umb                     | uchu                            |      |  |
| Lagerplatzhinweis neu                       |                                          | auch f ür Teile                 |      |  |
| aktuelle Bestandsdaten                      |                                          |                                 |      |  |
| Menge                                       | 1 Lagerplatzhinweis                      |                                 |      |  |
| Lieferant                                   | 00666                                    | FROMMHOLZ                       |      |  |
| Wareneingangsmerker                         |                                          |                                 | -    |  |
| Einzel-Einkaufspreis                        | EUR                                      | 3.68                            | 4,75 |  |
| Bestand (00666-00004) Wohnlandschaft Malaga |                                          |                                 |      |  |
|                                             | Finzel, Finkaufsoreis   anerolatzhioweis | Lieferscheinnummer Reservierung | Pos. |  |

Klicken Sie im Feld **neuer Lagerplatz** auf die Schaltfläche **Suchen neuer Lagerplatz**.

|   | Warenverlag                                                                                                    | erung Sys                                                                                                    |                                            |                              |                                   |                        | Suchen (Alt+s)          | ক        | MD         |
|---|----------------------------------------------------------------------------------------------------|----------------------------------------------------------------------------------------------------|--------------------------------------------|------------------------------|-----------------------------------|------------------------|-------------------------|----------|------------|
|   | V 🕴 ?                                                                                                    | ← Q                                                                                                    | << > >                                     | » 📫 i                        | 5                                 | <b>Fi Fi M</b>         |                         |          | MÖBELPILOT |
|   | Bestand Inform<br>Artikeinummer<br>Fillale<br>Lagerplatz<br>Wareneingang<br>C Umbechen o<br>neue Fillale<br>neuer Lagerplatz | 1 -<br>2 -<br>3 -<br>6 -<br>7 -<br>7 -<br>9 -<br>9 -<br>9 -<br>10 -<br>11 -<br>11 -<br>11 -<br>11 -<br>11 -<br>11 -<br>11 |                                            |                              |                                   | er er                  | Malaga, Wohnlandschaft  |          |            |
|   | Umbuchen Menge<br>Lagerplatzhinweis                                                                                          | <                                                                                                    |                                            |                              | ,                                 | r (Umbuchu             | auch für Teile          |          |            |
|   | aktuelle Bes                                                                                                    |                                                                                                    |                                            |                              |                                   |                        |                         |          |            |
|   | Menge                                                                                                    |                                                                                                    |                                            |                              | Lagerplata                        | zhinweis               |                         |          |            |
|   | Lieferant                                                                                                    |                                                                                                    |                                            |                              | 00666                             |                        | FROMMHOLZ               |          |            |
|   | Wareneingangsme                                                                                                    | rker                                                                                                    |                                            |                              |                                   |                        |                         | -        |            |
|   | Einzel-Einkaufspre                                                                                                    | is                                                                                                    |                                            |                              | EUR                               |                        |                         |          |            |
|   | Bestand (00666-000<br>Filiale Lagerplate<br>0 (Lager) 100<br>Wareneinga                                                      | 204) Wohnlands<br>Wareneingang<br>20.05.2014                                                                              | chaft Malaga<br>Menge Lieferant<br>1 00566 | Einzel-Einkauf<br>EUR<br>EUR | ipreis La<br>3.684,75<br>3.654,75 | agerplatzhinweis Liefe | rscheinnummer Reservier | ung Pos. |            |
|   | Unterartikel                                                                                                    | Artikel                                                                                                    |                                            |                              | Menge                             | Einzel-Einkaufspreis   | Lagerplatzhinwei        |          |            |
| 1 |                                                                                                    |                                                                                                    |                                            |                              |                                   |                        |                         |          |            |

Klicken Sie auf den Hyperlink **15**.

~

| Warenverlagerung Systemadmin                                                       | strator                                               | Suchen (Alt+s)                         | p   |
|------------------------------------------------------------------------------------|-------------------------------------------------------|----------------------------------------|-----|
| <mark>√                                    </mark>                                 | > » # # # # # #                                       | a Moster                               | LOT |
| Bestand Information Reservierung                                                   |                                                       |                                        |     |
| Artikelnummer                                                                      | 00565-00004                                           | Malaga,Wohnlandschaft                  |     |
| Filiale                                                                            | 1 - Verkauf                                           |                                        |     |
| Lagerplatz                                                                         | 15                                                    | <u>र</u>                               |     |
| Wareneingang                                                                       | 20.05.2014                                            | 63                                     |     |
| Umbuchen des Lagerplatzes                                                          |                                                       |                                        |     |
| neue Filiale 1 - Verkauf                                                           | 100 B                                                 | Nur Teile umbuchen                     |     |
| neuer Lagerplatz                                                                   | Ware an Mitarbeiter                                   |                                        |     |
| Umbuchen Menge                                                                     | Laufende Nummer (Umb                                  | uchu                                   |     |
| Lagerplatzhinweis neu                                                              |                                                       | auch für Teile                         |     |
| aktuelle Bestandsdaten                                                             |                                                       |                                        |     |
| Menge                                                                              | 1 Lagerplatzhinweis                                   |                                        |     |
| Lieferant                                                                          | 00566                                                 | FROMMHOLZ                              |     |
| Wareneingangsmerker                                                                |                                                       |                                        |     |
| Einzel-Einkaufspreis                                                               | EUR                                                   | 3.684,75                               |     |
| Bestand (00666-00004) Wohnlandschaft Mala<br>Filiale Lagerplatz Wareneingang Menge | ga<br>Lieferant Einzel-Einkaufspreis Lagerplatzhinwei | s Lieferscheinnummer Reservierung/Pos. |     |
| 1 (Verkauf) 15 20.05.2014 1                                                        | 00666 EUR 3.684,75                                    |                                        |     |
| Wasaasiaasaa Ustasatikal                                                           | EUR 3.614,75                                          |                                        |     |
| Waterleingang Oneraruker                                                           |                                                       |                                        |     |
| Unterartikel Artikel                                                               | Menge Einzel-Einkau                                   | fspreis Lagerplatzhinweis              |     |

Geben Sie 1 im Feld **Umbuchen Menge** ein. Klicken Sie auf die Schaltfläche **OK**.

3 Szenario 3: Warenverlagerung mit Umbuchungsauftrag

## 3.1 Schritt 1: Umbuchungsauftrag

| warenvenagerung systemadministrator |                         | outres (Mits)              | ' MP      |
|-------------------------------------|-------------------------|----------------------------|-----------|
| <mark>√</mark>                      | <b>:</b><br>            |                            | MÖBELPILO |
| Bestand * Information               |                         |                            |           |
| Artikelnummer                       | 666,4 ×                 | ব                          |           |
| Filiale                             | 1 - Verkauf             |                            |           |
| Lagerplatz                          |                         | ক                          |           |
| Wareneingang                        |                         | 100                        |           |
| Umbuchen des Legerplatzes           |                         |                            |           |
| neue Filiale 1 - Verkauf            | <del>र</del> क          | Nur Teile umbuchen         |           |
| neuer Lagerplatz                    | 😋 👎 Ware an Mitarbeiter | ADMIN - Systemadministrato |           |
| Umbuchen Menge                      | Laufende Nummer (Umbuch | u                          |           |
| Lagerplatzhinweis neu               |                         | auch für Teile             |           |
| aktuelle Bestandsdaten              |                         |                            |           |
| Menge                               | Lagerplatzhinweis       |                            |           |
| Lieferant                           |                         |                            |           |
| Wareneingangsmerker                 |                         |                            |           |
| Einzel-Einkaufspreis                | EUR                     |                            |           |
| Wareneingang Unterartikel           |                         |                            |           |
| Unterartikel Artikel Menge E        | Einzel-Einkaufspreis    | Lagerplatzhinweis          |           |
| •                                   |                         |                            |           |

Geben Sie **666,4** im Feld **Artikelnummer** ein. Klicken Sie im Feld **Artikelnummer** auf die Schaltfläche **Suchen Bestand**.

|                      |                    |              |         | • Aufsteinund                  |       |           | a carte a carte a c |
|----------------------|--------------------|--------------|---------|--------------------------------|-------|-----------|----------------------------------------------------------------------------------------------------|
| Sorte                | rung Such          | e nach       | Anzani  | Autsteigeno                    |       |           |                                                                                                    |
| Artike               | snummer 🔛 000t     | 0-0004       | 20      | <ul> <li>Absteigend</li> </ul> |       |           |                                                                                                    |
| Ergebnisse: 1 Selle: | c ac 1 ac al von 1 |              |         |                                |       |           |                                                                                                    |
| Artikelnummer        | Betrie             | b Lagerplatz | Warene  | singang                        | Menge | Lieferant | Lagerplatzhinweis                                                                                                    |
| 0000-00004           | 0                  | 100          | 20.05.2 | 914                            |       | 1 00000   |                                                                                                    |
|                      |                    |              |         |                                |       |           |                                                                                                    |
|                      |                    |              |         |                                |       |           |                                                                                                    |
|                      |                    |              |         |                                |       |           |                                                                                                    |
|                      |                    |              |         |                                |       |           |                                                                                                    |
|                      |                    |              |         |                                |       |           |                                                                                                    |
|                      |                    |              |         |                                |       |           |                                                                                                    |
|                      |                    |              |         |                                |       |           |                                                                                                    |
|                      |                    |              |         |                                |       |           |                                                                                                    |
|                      |                    |              |         |                                |       |           |                                                                                                    |
|                      |                    |              |         |                                |       |           |                                                                                                    |
|                      |                    |              |         |                                |       |           |                                                                                                    |
|                      |                    |              |         |                                |       |           |                                                                                                    |
|                      |                    |              |         |                                |       |           |                                                                                                    |
|                      |                    |              |         |                                |       |           |                                                                                                    |

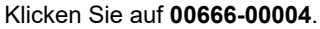

| arenvenagerang system                               | _                                   |                                      | - MP       |
|-----------------------------------------------------|-------------------------------------|--------------------------------------|------------|
| 🗸 🚺 ? 🗧 🍳 « < > »                                   | • # <b>#  #  #</b> # <b>#</b>       |                                      | MÖBELPILOT |
| _                                                   |                                     |                                      |            |
| _                                                   |                                     |                                      |            |
| Bestand Information Reservierung                    |                                     |                                      |            |
| Artikelnummer                                       | 00666-00004                         | Malaga, Wohnlandschaft               |            |
| Filiale                                             | 0 - Lager                           |                                      |            |
| Lagerplatz                                          | 100                                 | 12                                   |            |
| Wareneingang                                        | 20.05.2014                          | 100                                  |            |
| Umbuchen des Lagerplatzes                           |                                     |                                      |            |
| neue Filiale 0 - Lager                              | 🗢 🕶                                 | Nur Teile umbuchen                   |            |
| neuer Lagerplatz                                    | 🛛 👎 Ware an Mitarbeiter             | -                                    |            |
| Umbuchen Menge                                      | Laufende Nummer (Umbur              | :hu                                  |            |
| Lagerplatzhinweis neu                               |                                     | auch f ür Teile                      |            |
| aktuelle Bestandsdaten                              |                                     |                                      |            |
| Menge                                               | 1 Lagerplatzhinweis                 |                                      |            |
| Lieferant                                           | 00666                               | FROMMHOLZ                            |            |
| Wareneingangsmerker                                 | 0 - Wareneingang ok                 |                                      | 1          |
| Einzel-Einkaufspreis                                | EUR                                 | 3.684,75                             |            |
| Restand (00000,00004) Webplandschaft Malaga         |                                     |                                      |            |
| Filiale Lagerplatz Wareneingang Menge Lieferant Ein | zel-Einkaufspreis Lagerplatzhinweis | Lieferscheinnummer Reservierung/Pos. |            |
| 0 (Lager) 100 20.05.2014 1 00666                    | EUR 3.684,75<br>EUR 3.684 75        |                                      |            |
|                                                     |                                     |                                      |            |

Klicken Sie im Feld neue Filiale auf die Schaltfläche Öffnen.

| Warenverlagerung Systemadministrator                                                                                                    |                                                                   | Suchen (Alt+s)                      | · MP       |
|----------------------------------------------------------------------------------------------------|-------------------------------------------------------------------|-------------------------------------|------------|
| ▼ ? ← ? ≪ < > »                                                                                                    | 4 5 5 5 5 5                                                       |                                     | MOBELPILOT |
| Bestand Information Reservierung                                                                                                    |                                                                   |                                     |            |
| Arbkeinummer                                                                                                    | 00655-00004                                                       | maraga, wonniandschaft              |            |
| Filiale                                                                                                    | U - Lager                                                         |                                     |            |
| Lagerplatz                                                                                                    | 100                                                               | 2                                   |            |
| Wareneingang                                                                                                    | 20.05.2014                                                        | 0                                   |            |
| neue Filiate () is uner<br>neuer Lagerplatz 2 · Verkard 2<br>Umbuchen Menge<br>Lagerplatzhinweis neu                                       | Ware an Mitarbeiter<br>Laufende Nummer (Umbuch                    | Nur Teile umbuchen                  |            |
| aktuelle Bestandsdaten                                                                                                    |                                                                   |                                     |            |
| Menge                                                                                                    | 1 Lagerplatzhinweis                                               |                                     |            |
| Lieferant                                                                                                    | 00666                                                             | FROMMHOLZ                           |            |
| Wareneingangsmerker                                                                                                    | 0 - Wareneingang ok                                               | -                                   |            |
| Einzel-Einkaufspreis                                                                                                    | EUR                                                               | 3.684,75                            |            |
| Bestand (00666-00004) Wohnlandschaft Malaga<br>Filiale Lagerplatz Wareneingang Meege Lieferant Einzel-<br>0 (Lager) 100 20.05.2014 1 00666 | Einkaufspreis Lagerplatzhinweis L<br>EUR 3.684,75<br>FUR 3.684,75 | ieferscheinnummer Reservierung/Pos. |            |
| Wareneingang Unterartikel                                                                                                    |                                                                   |                                     |            |
| Unterartikel Artikel                                                                                                    | Menge Einzel-Einkaufspr                                           | eis Lagerplatzhinweis               |            |

Klicken Sie auf den Listeneintrag 1 - Verkauf.

| Warenverlagerung Systemadministrator                 |                                     | Suchen (Alt+s)                     |            |
|------------------------------------------------------|-------------------------------------|------------------------------------|------------|
| 🔽 🔋 ? 🗲 🍭 « < > »                                    |                                     |                                    | MÖBELPILOT |
| Bestand Information Reservierung                     |                                     |                                    |            |
| Artikelnummer                                        | 00666-00004                         | Malaga,Wohnlandschaft              |            |
| Filiale                                              | 0 - Lager                           |                                    | -          |
| Lagerplatz                                           | 100                                 |                                    | <u> </u>   |
| Wareneingang                                         | 20.05.2014                          |                                    | 24         |
| Umbuchen des Lagerplatzes                            |                                     |                                    |            |
| neue Filiale 1 - Verkauf                             |                                     | Nur Teile umbuchen                 |            |
| neuer Lagerplatz                                     | 😨 🐺 Ware an Mitarbeiter             |                                    | -          |
| Umbuchen Menge                                       | Laufende Nummer (Umbuo              | hu                                 |            |
| Lagerplatzhinweis neu                                |                                     | auch f ür Teile                    |            |
| aktuelle Bestandsdaten                               |                                     |                                    |            |
| Menge                                                | 1 Lagerplatzhinweis                 |                                    |            |
| Lieferant                                            | 00666                               | FROMMHOLZ                          |            |
| Wareneingangsmerker                                  | 0 - Wareneingang ok                 |                                    | -          |
| Einzel-Einkaufspreis                                 | EUR                                 | 3.684,                             | 75         |
| Restand (00668-00004) Wohnlandschaft Malana          |                                     |                                    |            |
| Filiale Lagerplatz Wareneingang Menge Lieferant Ein: | rel-Einkaufspreis Lagerplatzhinweis | Lieferscheinnummer Reservierung/Po | 15.        |
| 0 (Lager) 100 20.05.2014 1 00666                     | EUR 3.684,75                        |                                    | _          |
| Wareneingang Unterartikel                            |                                     |                                    |            |
| Unterartikel Artikel                                 | Menge Einzel-Einkaufs               | oreis Laperplatzhinweis            |            |
| 1 00666-00001(Sofa 2,5 sitzig Malaga)                | 1                                   | EUR 1.727,24                       |            |

Klicken Sie im Feld **neuer Lagerplatz** auf die Schaltfläche **Suchen neuer Lagerplatz**.

|   | Warenverlage                       | erung sys                    |               |        |                 |                         | Suchen (Alt+s)                                                                                                    | MD ND      |
|---|------------------------------------|------------------------------|---------------|--------|-----------------|-------------------------|----------------------------------------------------------------------------------------------------|------------|
|   | 🗸 🚺 ?                              | ←, @                         | « <           |        | <b>,</b> , ,    | <b>Fi</b> 88            |                                                                                                    | MÖBELPILOT |
|   | _                                  | Parameteraus                 | wahi          |        | ×               |                         |                                                                                                    |            |
| 5 | Bestand Inform                     | 35 -<br>36 -<br>37 -         |               |        | ^               |                         |                                                                                                    |            |
|   | Artikelnummer<br>Filiale           | 38 -<br>39 -<br>40 -<br>41 - |               |        |                 |                         | Malaga,Wohnlandschaft                                                                                                    |            |
|   | Lagerplatz<br>Wareneingang         | 42 -<br>40 -<br>44 -<br>45 - |               |        |                 |                         | <u>q</u>                                                                                                    |            |
| 7 | Umbuchen d                         | 220 -<br>221 -<br>223 -      |               |        |                 |                         | Nur Teile umhuchen                                                                                                    |            |
|   | neuer Lagerplatz<br>Umbuchen Menge | 26 -<br>28 -<br>30 -         |               |        |                 | er                      |                                                                                                    |            |
|   | Lagerplatzhinweis                  | <                            |               |        |                 |                         | auch für Teile                                                                                                    |            |
|   | aktuelle Best                      |                              |               |        |                 |                         |                                                                                                    |            |
|   | Menge                              |                              |               |        | Lagerplatzhinwe | 215                     |                                                                                                    |            |
|   | Lieferant                          |                              |               |        |                 |                         | FROMMHOLZ                                                                                                    |            |
|   |                                    |                              |               |        | 0 - Wareneingar | ng ok                   |                                                                                                    |            |
|   | Einzel-Einkaufsprei                | IS                           |               |        | EUR             |                         |                                                                                                    |            |
|   | Bestand (00666-000                 | 004) Wohnlands               | schaft Malaga | . Calu | and the second  | addressed and the first | and a second second sec |            |
|   | 0 (Lager) 100                      | 20.05.2014                   | 1 00666       | EUR    | 3.684,75        | Liefers Liefers         | chermaniner Reservierung Pos.                                                                                                    |            |
|   |                                    |                              | 1             | EUR    | 3.684,75        |                         |                                                                                                    |            |
|   | Wareneingar                        |                              |               |        |                 |                         |                                                                                                    |            |
| < | Unterartikel                       | Artikel                      |               |        | Menge Ein       | zel-Einkaufspreis       | Lagerplatzhinweis                                                                                                    | >          |

Klicken Sie auf den Hyperlink 100.

Anders als bei den bisher beschriebenen Szenarien wird an dieser Stelle noch nicht der endgültige neue Lagerplatz ausgewählt. Vielmehr wählt man nun den "Umbuchungslagerplatz" der Zielfiliale aus. Diesen erkennt man daran, dass er in der Übersicht farblich gekennzeichnet wird.

| Warenverlagerung Systemadministrator            |                                            | Suchen (Alt+s)                                                                                                    | MP         |
|-------------------------------------------------|--------------------------------------------|----------------------------------------------------------------------------------------------------|------------|
| <mark>√</mark>                                  | » # # # # # # #                            |                                                                                                    | MÖBELPILOT |
| Bestand Information Reservierung                |                                            |                                                                                                    |            |
| Artikelnummer                                   | 00566-00004                                | Malaga,Wohnlandschaft                                                                                                    |            |
| Filiale                                         | 0 - Lager                                  | -                                                                                                    |            |
| Lagerplatz                                      | 100                                        | ত                                                                                                    |            |
| Wareneingang                                    | 20.05.2014                                 | 100                                                                                                    |            |
| Umbuchen des Lagerplatzes                       |                                            |                                                                                                    |            |
| neue Filiale 1 - Verkauf                        | 197 (P)                                    | Nur Teile umbuchen                                                                                                    |            |
| neuer Lagerplatz 100                            | Q 4 Ware an Mitarbeiter                    |                                                                                                    |            |
| Umbuchen Menge                                  | 1 × Laufende Nummer (Umbuchu               | Los International International Internationa |            |
| Lagerplatzhinweis neu                           |                                            | auch für Teile                                                                                                    |            |
| aktuelle Bestandsdaten                          |                                            |                                                                                                    |            |
| Menge                                           | 1 Lagerplatzhinweis                        |                                                                                                    |            |
| Lieferant                                       | 00566                                      | FROMMHOLZ                                                                                                    |            |
| Wareneingangsmerker                             | 0 - Wareneingang ok                        |                                                                                                    |            |
| Einzel-Einkaufspreis                            | EUR                                        | 3.684.75                                                                                                    |            |
| Protect (2000) North Market Protect             |                                            |                                                                                                    |            |
| Filiale Lagerplatz Wareneingang Menge Lieferant | Einzel-Einkaufspreis Lagerplatzhinweis Lir | eferscheinnummer Reservierung/Pos.                                                                                                    |            |
| 0 (Lager) 100 20.05.2014 1 00666                | EUR 3.684,75                               |                                                                                                    |            |
| Waronoingang Unterastical                       | EUR 3364,75                                |                                                                                                    |            |
| Wareneurgang Omeraruser                         |                                            |                                                                                                    |            |
| Unterartikel Artikel                            | Menge Einzel-Einkaufspre                   | Lagerplatzhinweis                                                                                                    |            |

Geben Sie **1** im Feld **Umbuchen Menge** ein. Klicken Sie auf die Schaltfläche **OK**.

| Bestand Information                                                              | Reservierung                                                                      |                                                     | _                                |  |
|----------------------------------------------------------------------------------|-----------------------------------------------------------------------------------|-----------------------------------------------------|----------------------------------|--|
| Artikelnummer                                                                    |                                                                                   | 00565-00004                                         | Malaga,Wohnlandschaft            |  |
| Filiale                                                                          |                                                                                   | 0 - Lager                                           |                                  |  |
| Lagerplatz                                                                       |                                                                                   | 100                                                 | ত                                |  |
| Wareneingang                                                                     |                                                                                   | 20.05.2014                                          | 6                                |  |
| Umbuchen des Lagerp                                                              | blatzes                                                                           |                                                     |                                  |  |
| neue Filiale                                                                     | 0 - Lager                                                                         |                                                     | Nur Teile umbuchen               |  |
| neuer Lagerplatz                                                                 | হ হ                                                                               | Ware an Mitarbeiter                                 |                                  |  |
| Umbuchen Menge                                                                   |                                                                                   | Laufende Nummer (Umbuchu                            |                                  |  |
| Lagerplatzhinweis neu                                                            |                                                                                   |                                                     | auch f ür Teile                  |  |
| aktuelle Bestandsdate                                                            | n                                                                                 |                                                     |                                  |  |
| Menge                                                                            |                                                                                   | 1 Lagerplatzhinweis                                 |                                  |  |
| Lieferant                                                                        |                                                                                   | 00666                                               | FROMMHOLZ                        |  |
| Wareneingangsmerker                                                              |                                                                                   | 0 - Wareneingang ok                                 | -                                |  |
| Einzel-Einkaufspreis                                                             |                                                                                   | EUR                                                 | 3.684,75                         |  |
| Bestand (00668-00004) Woh<br>Filiale Lagerplatz Waren<br>1 (Verkauf) 100 20.05.3 | nlandschaft Malaga<br>eingang Menge Lieferant Einzel-Ei<br>2014 1 (Frei: 1) 00666 | inkaufspreis Lagerplatzhinweis Ließ<br>EUR 3.684,75 | erscheinnummer Reservierung/Pos. |  |

Klicken Sie auf den Hyperlink Umbuchungsauftrag.

|     | Umbuchungs                                                            | auftrag                                    | Systemadministrator                                       | -                                                                        |                                                      | Suchen (Alt+s)                                      | 2               |                     | ^ |
|-----|-----------------------------------------------------------------------|--------------------------------------------|-----------------------------------------------------------|--------------------------------------------------------------------------|------------------------------------------------------|-----------------------------------------------------|-----------------|---------------------|---|
|     | Von Filiale<br>Nach Filiale<br>Drucken mit UK-Pr<br>Artikeltextzeilen | eis                                        |                                                           | Belegbezeichnung Mit erweiterten Filaa                                   | angaben 🗌                                            | 2                                                   |                 |                     | 1 |
|     |                                                                       |                                            |                                                           |                                                                          |                                                      |                                                     |                 |                     |   |
|     | <b>A</b>                                                              | Das<br>zwis<br>sowi<br>bitte<br><b>"Fo</b> | hier ab<br>chenze<br>ie die E<br>der Do<br>r <b>mular</b> | gebildete l<br>itlich erwe<br>rläuterung<br>kumentati<br><b>Warenver</b> | Formul<br>itert. E<br>aller F<br>on<br><b>lageru</b> | ar wurde<br>ine aktue<br>elder en<br>i <b>ng"</b> : | elle A<br>tnehr | bbildung<br>nen Sie | ~ |
| Kli | icken Si                                                              | e im                                       | Feld <b>vo</b>                                            | on Filiale a                                                             | auf die                                              | Schaltflä                                           | che             | Öffnen.             |   |
|     |                                                                       |                                            |                                                           |                                                                          |                                                      |                                                     |                 | _                   | 0 |

| Von Filiale          |                              | Belegbezeichnung              |  |  |
|----------------------|------------------------------|-------------------------------|--|--|
| Nach Fillale         | 1 - Verkauf<br>2 - Verkauf 2 | Mit erweiterten Filialangaben |  |  |
| Drucken mit EK-Preis | 3 - Webshop                  |                               |  |  |
| Artikeltextzeilen    |                              |                               |  |  |
| t                    |                              |                               |  |  |
|                      |                              |                               |  |  |
|                      |                              |                               |  |  |
|                      |                              |                               |  |  |
|                      |                              |                               |  |  |
|                      |                              |                               |  |  |
|                      |                              |                               |  |  |
|                      |                              |                               |  |  |
|                      |                              |                               |  |  |
|                      |                              |                               |  |  |
|                      |                              |                               |  |  |

| ι | Umbuchungsauftra     | g Systemadministrator |                              | Suchen (Alt+s) | হ | MP         |
|---|----------------------|-----------------------|------------------------------|----------------|---|------------|
|   | V C < ?              | i 🖷 🏹                 |                              |                |   | MÖBELPILOT |
|   |                      |                       |                              |                |   |            |
|   | Von Filiale          | 0 - 1 - 994           | Belenhezeichnung             |                |   |            |
|   | Nach Fillale         | o - coger             | Mt erweiterten Filialangaben |                | _ |            |
|   | Drucken mit VK-Preis |                       | R                            |                |   |            |
|   | Drucken mit EK-Preis |                       |                              |                |   |            |
|   | Artikeltextzeilen    |                       |                              |                | 2 |            |
|   |                      |                       |                              |                | _ |            |
| / | t                    |                       |                              |                |   |            |
|   |                      |                       |                              |                |   |            |
|   |                      |                       |                              |                |   |            |
|   |                      |                       |                              |                |   |            |
|   |                      |                       |                              |                |   |            |
|   |                      |                       |                              |                |   |            |
|   |                      |                       |                              |                |   |            |
|   |                      |                       |                              |                |   |            |
|   |                      |                       |                              |                |   |            |
|   |                      |                       |                              |                |   |            |
|   |                      |                       |                              |                |   |            |
|   |                      |                       |                              |                |   |            |
|   |                      |                       |                              |                |   |            |
|   |                      |                       |                              |                |   |            |
|   |                      |                       |                              |                |   |            |
|   |                      |                       |                              |                |   |            |
|   |                      |                       |                              |                |   |            |
|   |                      |                       |                              |                |   |            |
|   |                      |                       |                              |                |   |            |
|   |                      |                       |                              |                |   |            |

Klicken Sie im Feld Nach Filiale auf die Schaltfläche Öffnen.

|   | Umbuchungsauftrag    | Systemadministrator          |                               | Suchen (Alt+s) | ক | MP         | ^ |
|---|----------------------|------------------------------|-------------------------------|----------------|---|------------|---|
|   | ☑ େ ← ? 🖁            | <b>≖ ()</b>                  |                               |                |   | MÖBELPILOT |   |
|   | •                    |                              |                               |                |   |            |   |
|   | Von Filiale          | 0 - Lager                    | Belegbezeichnung              |                |   |            |   |
|   | Nach Filiale         |                              | Mit erweiterten Filialangaben |                |   |            |   |
|   | Drucken mit VK-Preis | 0 - Lager<br>1 - Verkauf     |                               |                |   |            |   |
|   | Drucken mit EK-Preis | 2 - Verkaul 2<br>3 - Webshop |                               |                |   |            |   |
|   | Artikeltextzeilen    |                              |                               |                |   |            |   |
|   | <b>†</b>             |                              |                               |                |   |            |   |
| 1 |                      |                              |                               |                |   |            |   |
|   |                      |                              |                               |                |   |            |   |
|   |                      |                              |                               |                |   |            |   |
|   |                      |                              |                               |                |   |            |   |
|   |                      |                              |                               |                |   |            |   |
|   |                      |                              |                               |                |   |            |   |
|   |                      |                              |                               |                |   |            |   |
|   |                      |                              |                               |                |   |            |   |
|   |                      |                              |                               |                |   |            |   |
|   |                      |                              |                               |                |   |            |   |
|   |                      |                              |                               |                |   |            |   |
|   |                      |                              |                               |                |   |            |   |
|   |                      |                              |                               |                |   |            | ~ |

Klicken Sie auf den Listeneintrag 1 - Verkauf.

| Umbuchungsauft                       | rag Systemadministrato                             |                                 |           |           | Suchen (All | (+s)          | ক | MP         |  |
|--------------------------------------|----------------------------------------------------|---------------------------------|-----------|-----------|-------------|---------------|---|------------|--|
| 🔽 ୦ କ୍ ୧                             | 2 💼 🕅                                              |                                 |           |           |             |               |   | MÖBELPILOT |  |
|                                      |                                                    | _                               |           | _         |             |               |   |            |  |
| Von Filiale                          | 0 - Lager                                          | Belegbezeichnung                |           |           |             |               |   |            |  |
| Nach Fillale                         | 1 - Verkauf                                        | Mit erweiterten Filla           | alangaben | 2         |             |               |   |            |  |
| Drucken mit VK-Preis                 |                                                    | ×                               |           |           |             |               |   |            |  |
| Artikeltextzeilen                    |                                                    | M                               |           |           |             |               |   |            |  |
| Permittere                           |                                                    |                                 |           |           |             | 4             |   |            |  |
| lid-Nr. Art-Nr. Besch                | hreibung Mer                                       | ge (Plan/Ert.) von / nach LgPl. | Gesamt-VK | Einzel-EK | Gesamt-EK   | An Mtarbeiter |   |            |  |
| 3 00666-00104 Woh<br>20.05.2014 Mala | alandschaft<br>ga<br>olzkufe<br>RAI 1001 bacholanz | 1 (1 / 0)100 / 100<br>Empl.LP : | 8.115,00  | 3.684,75  | 3.684,75    | ADMIN         |   |            |  |
| t                                    |                                                    |                                 |           |           |             |               |   |            |  |
|                                      |                                                    |                                 |           |           |             |               |   |            |  |
|                                      |                                                    |                                 |           |           |             |               |   |            |  |
|                                      |                                                    |                                 |           |           |             |               |   |            |  |
|                                      |                                                    |                                 |           |           |             |               |   |            |  |
|                                      |                                                    |                                 |           |           |             |               |   |            |  |
|                                      |                                                    |                                 |           |           |             |               |   |            |  |
|                                      |                                                    |                                 |           |           |             |               |   |            |  |
|                                      |                                                    |                                 |           |           |             |               |   |            |  |
|                                      |                                                    |                                 |           |           |             |               |   |            |  |
|                                      |                                                    |                                 |           |           |             |               |   |            |  |

Klicken Sie ggf. auf das Kontrollkästchen Drucken mit EK-Preis.

Kennzeichnen Sie nun noch die Positionen, die auf dem Umbuchungsauftrag mit aufgeführt werden sollen.

Klicken Sie auf das Kontrollkästchen Ifd. Nr. 3 drucken.

Das hier noch abgebildete Feld "mit erweiterten Filialangaben" ist nicht mehr Bestandteil des Formulars. Alle aktuellen Felder beschreiben wir Ihnen in der Dokumentation "Formular Warenverlagerung".

Klicken Sie auf den Button Drucken Fahrerliste.

Änderung ab Version 6.3: Die Funktion\_-Drucken

Fahrerliste- wird jetzt über den Button

den Button aufgerufen. Dem bisherigen Button wurde die auch in den übrigen Formularen verwendete Funktion *-Drucken Bildschirmansicht*zugewiesen.

|              | Druckerauswahl                        | Systemadministrator |                |               | Suchen (Alt+s) | MOREPHIOT | Â      |
|--------------|---------------------------------------|---------------------|----------------|---------------|----------------|-----------|--------|
|              | Druckername                           |                     | direkt über Se | erver drucken |                |           |        |
| ۲            | kein spezieller Drucker               |                     |                |               |                |           |        |
| 0            | Brother HL-5050                       |                     |                |               |                |           |        |
| t            |                                       |                     |                |               |                |           |        |
| power, auto. | store as a subolify of interaction of |                     |                |               |                |           |        |
|              |                                       |                     |                |               |                |           |        |
|              |                                       |                     |                |               |                |           |        |
|              |                                       |                     |                |               |                |           |        |
|              |                                       |                     |                |               |                |           |        |
|              |                                       |                     |                |               |                |           |        |
|              |                                       |                     |                |               |                |           |        |
|              |                                       |                     |                |               |                |           |        |
|              |                                       |                     |                |               |                |           |        |
|              |                                       |                     |                |               |                |           |        |
|              |                                       |                     |                |               |                |           |        |
|              |                                       |                     |                |               |                |           |        |
|              |                                       |                     |                |               |                |           |        |
|              |                                       |                     |                |               |                |           |        |
|              |                                       |                     |                |               |                |           |        |
|              |                                       |                     |                |               |                |           |        |
|              |                                       |                     |                |               |                |           |        |
|              |                                       |                     |                |               |                |           |        |
|              |                                       |                     |                |               |                |           |        |
|              |                                       |                     |                |               |                |           | $\sim$ |

Wählen Sie den entsprechenden Drucker aus.

Klicken Sie dann auf die Schaltfläche **Speichern (F12 oder Strg+S)**.

## 3.2 Schritt 2: Umbuchung abschließen

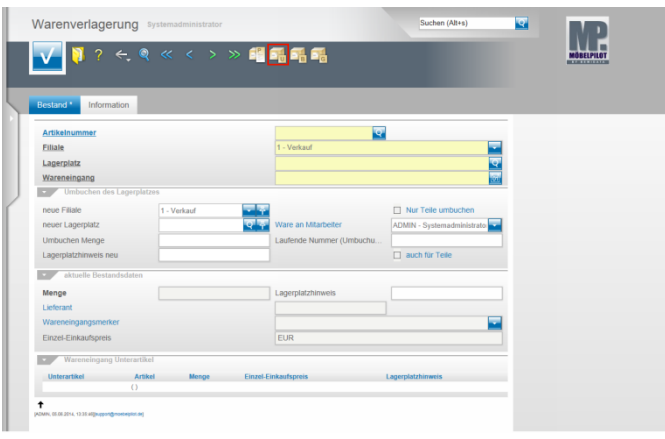

Klicken Sie auf den Hyperlink Umbuchungsauftrag.

|                      |           |         |                           | Jucineir (volves) | MP         |
|----------------------|-----------|---------|---------------------------|-------------------|------------|
| - <b>√</b> C ←,      | ? 📕 🍜 🏹 👘 |         |                           |                   | MÖBELPILOT |
|                      |           |         |                           |                   |            |
| •                    |           |         |                           |                   |            |
| Von Fillale          |           | Eel Bel | egbezeichnung             |                   |            |
| Nach Fillale         |           | Mr.     | erweiterten Filialangaben |                   |            |
| Drucken mit VK-Preis | 5         |         |                           |                   |            |
| Drucken mit EK-Preis | 5         |         |                           |                   |            |
| Artikeltextzeilen    |           |         |                           |                   |            |
|                      |           |         |                           |                   |            |
| +                    |           |         |                           |                   |            |
|                      |           |         |                           |                   |            |
|                      |           |         |                           |                   |            |
|                      |           |         |                           |                   |            |
|                      |           |         |                           |                   |            |
|                      |           |         |                           |                   |            |
|                      |           |         |                           |                   |            |
|                      |           |         |                           |                   |            |
|                      |           |         |                           |                   |            |
|                      |           |         |                           |                   |            |
|                      |           |         |                           |                   |            |
|                      |           |         |                           |                   |            |
|                      |           |         |                           |                   |            |
|                      |           |         |                           |                   |            |
|                      |           |         |                           |                   |            |
|                      |           |         |                           |                   |            |
|                      |           |         |                           |                   |            |
|                      |           |         |                           |                   |            |

Klicken Sie auf den Hyperlink Alle nicht erledigte Umbuchungsaufträge.

| Umbuchungsauftrag Bystemadministrator   | Suchen (Ali+s) | Â. |
|-----------------------------------------|----------------|----|
| Alle nicht erledigte Umbuchungsaufträge |                |    |
|                                         |                |    |
|                                         |                |    |
|                                         |                |    |
|                                         |                |    |
|                                         |                |    |
|                                         |                |    |
|                                         |                | v  |

Klicken Sie auf den entsprechenden Hyperlink in unserem Beispiel →Von Filiale 0 (Lager) nach Filiale 1 (Verkauf).

| Von Filate 0 - Lager                                                                                                    | MARANET MARKANET                                               |
|----------------------------------------------------------------------------------------------------|----------------------------------------------------------------|
| Von Filiale 0 - Laper                                                                                                    |                                                                |
| Von Filiale 0 - Lager                                                                                                    |                                                                |
|                                                                                                    | Belegbezeichnung                                               |
| Nach Fillale 1 - Verkauf                                                                                                    | Mit erweiterten Filialangaben                                  |
| Drucken mit VK-Preis                                                                                                    |                                                                |
| Drucken mit EK-Preis                                                                                                    |                                                                |
| Artikeltextzeilen                                                                                                    |                                                                |
| MC-Com<br>D0066-00024<br>p0 05.2014<br>M1010 MM<br>M1010 MM<br>M1000 MM<br>M100 MM<br>M1000 MM<br>M100 MM<br>M1000 MM<br>M1000 MM<br>M100 | 1(17) (2007) 100<br>Caref Dr. 8.115.00 3.004.77 3.004.77 ACMAN |

Klicken Sie die Position an, die Sie dem Ziellagerplatz zubuchen wollen.

|                                               | _                              |                                  |                                                                                                    |    |
|-----------------------------------------------|--------------------------------|----------------------------------|----------------------------------------------------------------------------------------------------|----|
| estand Information                            |                                |                                  |                                                                                                    |    |
| Artikelnummer                                 |                                | 00565-00004                      | Malaga,Wohnlandschaft                                                                                          |    |
| Filiale                                       |                                | 1 - Verkauf                      |                                                                                                    |    |
| Lagerplatz                                    |                                | 100                              | 1                                                                                                    | 2  |
| Wareneingang                                  |                                | 20.05.2014                       | ie in the second second second second second second second second second second second second second second se |    |
| <ul> <li>Umbuchen des Lagerplatzes</li> </ul> |                                |                                  |                                                                                                    |    |
| neue Filiale                                  | 1 - Verkauf                    |                                  | Nur Teile umbuchen                                                                                             |    |
| neuer Lagerplatz                              | <u>र</u> इ                     | Ware an Mitarbeiter              |                                                                                                    |    |
| Umbuchen Menge                                | 1                              | Laufende Nummer (Umbuchu         |                                                                                                    | 3  |
| Lagerplatzhinweis neu                         |                                |                                  | auch für Teile                                                                                                 |    |
| aktuelle Bestandsdaten                        |                                |                                  |                                                                                                    |    |
| Menge                                         | 1                              | Lagerplatzhinweis                |                                                                                                    |    |
| Lieferant                                     |                                | 00566                            | FROMMHOLZ                                                                                                    |    |
| Wareneingangsmerker                           |                                | 0 - Wareneingang ok              |                                                                                                    |    |
| Einzel-Einkaufspreis                          |                                | EUR                              | 3.684,7                                                                                                    | 5  |
| Sestand (00666-00004) Wohnland:               | ichaft Malaga                  |                                  |                                                                                                    |    |
|                                               | Manage Linformet Claused Class | aufsoreis Lanerolatzhiaweis Lief | erscheinnummer Reservierung/Po                                                                                 | s. |

Klicken Sie im Feld **neuer Lagerplatz** auf die Schaltfläche **Suchen neuer Lagerplatz**.

| Warenverlagerung Systemadministrator                                                                                                    |                                                                            | Suchen (Alt+s)                      | MD         |
|----------------------------------------------------------------------------------------------------|----------------------------------------------------------------------------|-------------------------------------|------------|
| Parameterauswahl                                                                                                    | > ## # # # #<br>                                                           |                                     | MÖBELPILOT |
| Restand Inform                                                                                                    | r (Unbuchu                                                                 | Mataga Wahrlandschuft               |            |
| aktuelle Bestandsdaten                                                                                                    |                                                                            |                                     |            |
| Menge                                                                                                    | 1 Lagerplatzhinweis                                                        |                                     |            |
| Lieferant                                                                                                    | 00666                                                                      | FROMMHOLZ                           |            |
| Wareneingangsmerker                                                                                                    | 0 - Wareneingang ok                                                        |                                     |            |
| Einzel-Einkaufspreis                                                                                                    | EUR                                                                        |                                     |            |
| Bestand (0066-00004) Wohnlandschaft Malaga<br>Filiale Lagerplatz Wareneingang Menge Lieferat<br>1 (Verkauf) 100 20.05.2014 1 (Frei: 1) 00666 | t Einzel-Einkaufspreis Lagerplatzhinweis L<br>EUR 3.684,75<br>EUR 3.634,75 | leferscheinnummer Reservierung/Pos. |            |
| Harverten Jahren                                                                                                    | Harry Fred Fisherberg                                                      |                                     |            |
| Unterartices Articel                                                                                                    | Minge Linzel-Linkaufspre                                                   | is Lagerparzymwers                  |            |

Klicken Sie auf den Hyperlink 5.

| V 🚺 ? 🗧                                 | $\mathbb{Q}$ $\ll$ $<$ > $\gg$ | li 25 25 25 25                         |                                     |   | MÖBELPILOT |
|-----------------------------------------|--------------------------------|----------------------------------------|-------------------------------------|---|------------|
|                                         |                                |                                        |                                     |   |            |
| _                                       |                                |                                        |                                     |   |            |
| Bestand Information                     |                                |                                        |                                     |   |            |
| Artikelnummer                           |                                | 00666-00004                            | Malaga,Wohnlandschaft               | - |            |
| Filiale                                 |                                | 1 - Verkauf                            |                                     | 1 |            |
| Lagerplatz                              |                                | 100                                    | 2                                   | 1 |            |
| Wareneingang                            |                                | 20.05.2014                             | (2)                                 | 1 |            |
| <ul> <li>Umbuchen des Lagerp</li> </ul> | latzes                         |                                        |                                     |   |            |
| neue Filiale                            | 1 - Verkauf                    |                                        | Nur Teile umbuchen                  |   |            |
| neuer Lagerplatz                        | 2 × 4                          | Ware an Mitarbeiter                    |                                     |   |            |
| Umbuchen Menge                          |                                | 1 Laufende Nummer (Umbuchu             | 3                                   |   |            |
| Lagerplatzhinweis neu                   |                                |                                        | <ul> <li>auch f ür Teile</li> </ul> |   |            |
| aktuelle Bestandsdate                   | n                              |                                        |                                     |   |            |
| Menge                                   |                                | 1 Lagerplatzhinweis                    |                                     |   |            |
| Lieferant                               |                                | 00666                                  | FROMMHOLZ                           |   |            |
| Wareneingangsmerker                     |                                | 0 - Wareneingang ek                    | -                                   | 1 |            |
| Einzel-Einkaufspreis                    |                                | EUR                                    | 3.684,75                            | 1 |            |
| Bestand (00666-00004) Wohr              | nlandschaft Malaga             |                                        |                                     |   |            |
|                                         | singang Menge Lieferant Einz   | el-Einkaufspreis Lagerplatzhinweis Lie | ferscheinnummer Reservierung/Pos    |   |            |

Klicken Sie auf die Schaltfläche  $\mathbf{OK}$  und schließen Sie so die Umbuchung ab.

# 3.3 Schritt 3: Umbuchungsberechnung

| / ] ? ←                    |               | » 🛍 🖬 🚮 🚮             |                            | MÖBELPILOT |
|----------------------------|---------------|-----------------------|----------------------------|------------|
|                            |               |                       |                            |            |
|                            |               |                       |                            |            |
| and and the standard large |               |                       |                            |            |
| information                |               |                       |                            |            |
| Artikelnummer              |               |                       | ক                          |            |
| Filiale                    |               | 1 - Verkauf           |                            |            |
| Lagerplatz                 |               |                       | ক                          |            |
| Wareneingang               |               |                       | 107                        |            |
| Umbuchen des Lager         | platzes       |                       |                            |            |
| neue Filiale               | 1 - Verkauf   |                       | Nur Teile umbuchen         |            |
| neuer Lagerplatz           |               | Vare an Mitarbeiter   | ADMIN - Systemadministrato |            |
| Umbuchen Menge             |               | Laufende Nummer (Umbu | chu                        |            |
| Lagerplatzhinweis neu      |               |                       | auch f ür Teile            |            |
| aktuelle Bestandsdate      | n             |                       |                            |            |
| Menge                      |               | Lagerplatzhinweis     |                            |            |
| Lieferant                  |               |                       |                            |            |
| Wareneingangsmerker        |               |                       |                            |            |
| Einzel-Einkaufspreis       |               | EUR                   |                            |            |
| Wareneingang Untera        | rtikel        |                       |                            |            |
| Unterartikel /             | urtikel Monge | Einzel-Einkaufspreis  | Lagerplatzhinweis          |            |
|                            |               |                       |                            |            |

Klicken Sie im Formular **Warenverlagerung** auf den Hyperlink **Umbuchungsberechnung**.

|   | Umbuchungsberechnung Systemadministrator     |                          | Suchen (Alt+s) | <b>T</b> | MD         | ^ |
|---|----------------------------------------------|--------------------------|----------------|----------|------------|---|
|   | ପ୍ କ ୧                                       |                          |                |          | MÖBELPILOT |   |
| L |                                              |                          |                | _        |            |   |
|   | von Erledigungsdatum<br>bis Erledigungsdatum | 01.05.2014<br>31.05.2014 |                |          |            |   |
|   | 1                                            |                          |                |          |            |   |
|   |                                              |                          |                |          |            |   |
|   |                                              |                          |                |          |            |   |
| ſ |                                              |                          |                |          |            |   |
|   |                                              |                          |                |          |            |   |
|   |                                              |                          |                |          |            |   |
|   |                                              |                          |                |          |            |   |
|   |                                              |                          |                |          |            |   |
|   |                                              |                          |                |          |            |   |
|   |                                              |                          |                |          |            |   |
|   |                                              |                          |                |          |            |   |
|   |                                              |                          |                |          |            |   |
|   |                                              |                          |                |          |            |   |
|   |                                              |                          |                |          |            | ~ |

Geben Sie im Feld **von Erledigungsdatum** das gewünschte Datum ein. (im Beispiel) **05.06.2014.** 

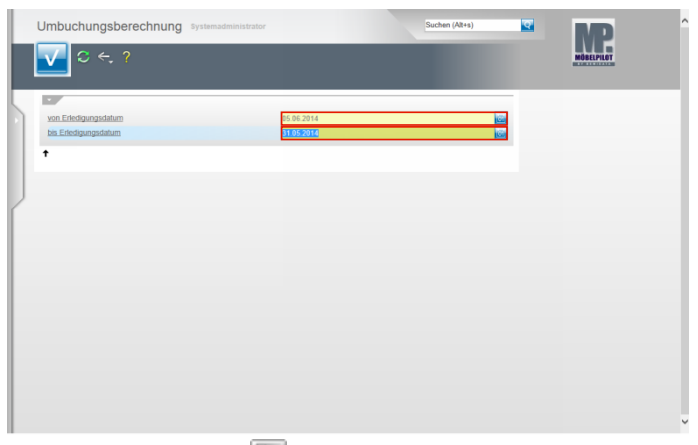

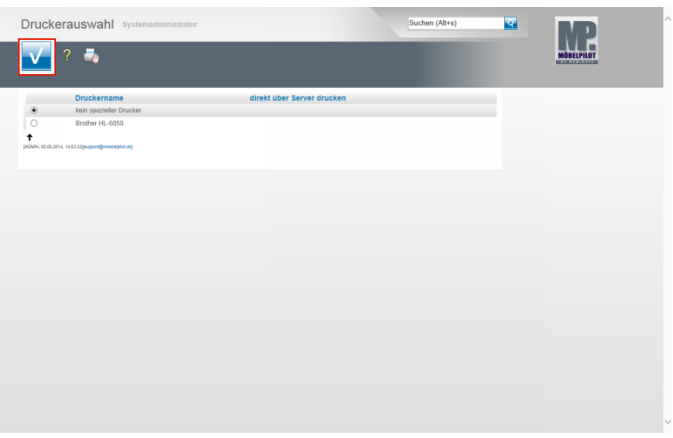

Drücken Sie die Taste 🖽.

Geben Sie im Feld **bis Erledigungsdatum** das entsprechende Datum ein. (im Beispiel) **05.06.2014**.

| Umbuchungsberechnung Systems       | dministrator            | Suchen (Alt+s) | 2 | MOREFRED. |
|------------------------------------|-------------------------|----------------|---|-----------|
| In Edgangstähen<br>In Edgangstähen | 96 06 2014<br>E 56 2014 |                |   |           |
|                                    |                         |                |   |           |

Drücken Sie die Taste 🖾. Klicken Sie auf die Schaltfläche **OK**. Wählen Sie den entsprechenden Drucker aus. Klicken Sie auf die Schaltfläche **Speichern (F12 oder Strg+S)**.